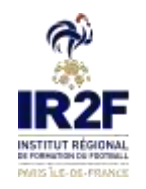

# PROCÉDURE D'INSCRIPTION Modules et CFF – District 92

### <u>Choix 2 : Si le club procède au paiement de l'inscription de la personne licenciée au sein du club : voir l'inscription depuis « portailclubs » ci-dessous</u>

Voici les différentes étapes à effectuer pour avoir accès à portailclubs, puis pour inscrire un licencié d'un club à un module via portailclubs :

Étape 1 – Vous rendre sur <u>https://portailclubs.fff.fr</u> et cliquer sur connecter vous.

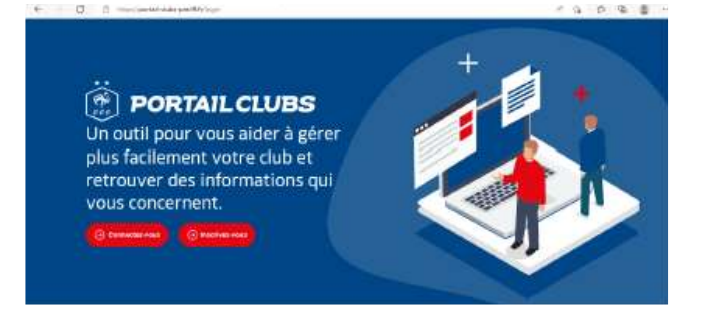

| VVI B C R R R                  |   | CREEN WA KOM PLE FFF                         |
|--------------------------------|---|----------------------------------------------|
| and the real day in the second | - | NAMES OF A DESCRIPTION OF                    |
|                                |   | survey politic on house his data of a signal |
| Ferrar 10 (1+++++++)           |   | 1996), Topo and Toppe Sole, My 2002 (1990)   |

- Si vous n'avez pas de compte SSO / Mon compte FFF, vous pouvez en créer un directement en vous rendant sur **https://portailclubs.fff.fr**. (partie droite de l'écran) puis utiliser ce compte pour vous connecter

Vous rentrerez alors dans le processus de sélection du/des clubs sur lequel vous souhaitez devenir administrateur

- Si vous avez un compte SSO / Mon compte FFF, vous pouvez vous connecter directement en vous rendant sur **https://portailclubs.fff.fr**. (partie gauche de l'écran)

Vous rentrerez alors dans le processus de sélection du/des clubs sur lequel vous souhaitez devenir administrateur

Une fois la demande effectuée en tant qu'administrateur du club (l'inscription, pour le moment, n'est pas possible pour les personnes n'ayant pas ce profil), la FFF validera votre compte et vous pourrez accéder à Portailclubs.

<page-header>

tape 2 – Sélectionner la formation souhaitée

Une fois sur Portailclubs, veuillez cliquer sur le bouton « formation » :

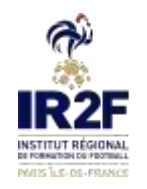

## 93 94 95 PROCÉDURE D'INSCRIPTION Modules et CFF – District 92

Sur la page formation de portailclubs, veuillez choisir le module concerné.

Vous retrouvez toutes les informations et règlements concernant la formation. Vous pouvez lancez préinscription de vos licenciés à la formation sélectionnée.

Cliquer sur « Je préinscris mes licenciés » :

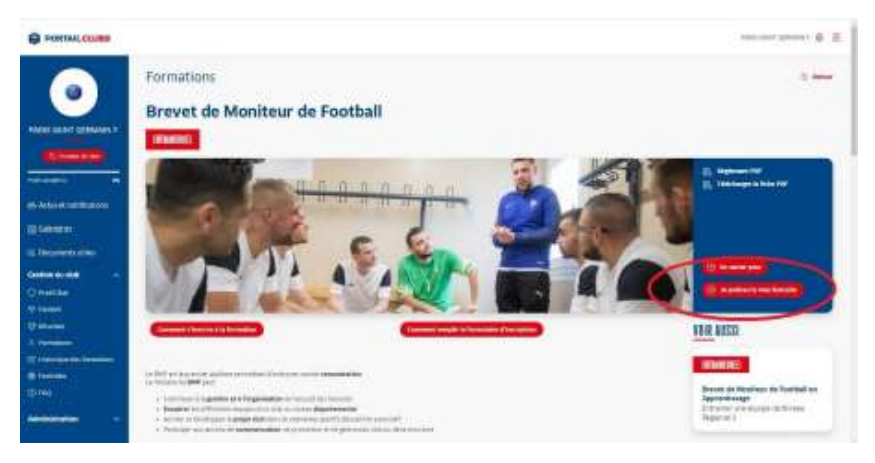

Vous pouvez accéder à la documentation fédérale concernant la formation en cliquant sur les liens en haut à droite :

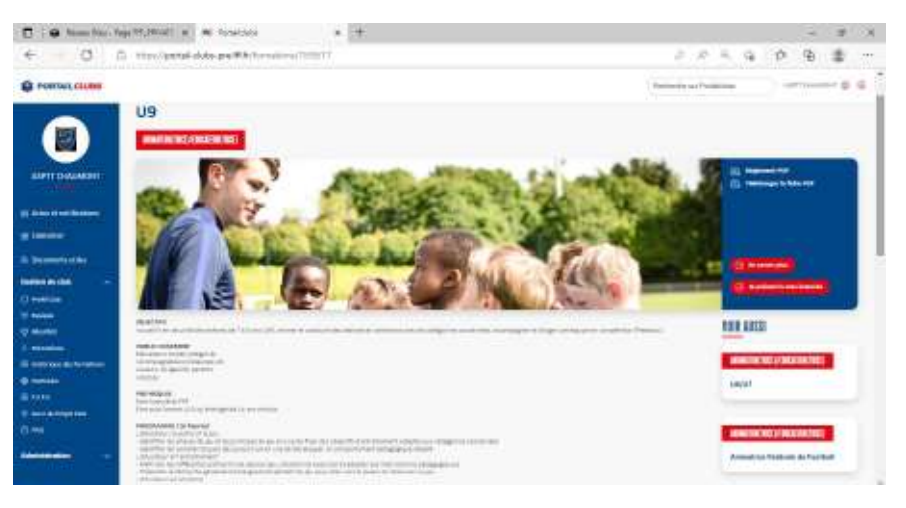

#### Étape 3 – Préinscrire vos licenciés

Sélectionner « Ligue de Paris Ile-de-France » comme Centre de Gestion

| C . • Number Ingentities   # Northern   +                                                                                                    | - 8 3                                     |
|----------------------------------------------------------------------------------------------------|-------------------------------------------|
| CE C A Handard data and bland and the second second | 2 2 3 9 9 9 9 9 9 9 9 9 9 9 9 9 9 9 9 9   |
| C PORTAL CLUBR                                                                                                    | Presidente Presidente (Bernsteinungen 🖉 🕮 |
| Exerct Declaration  Formations  Formations |                                           |
| P. Answer<br>Q. Marshell     INELLIFICE       Q. Marshell     INELLIFICE       Q. Marshell     INELLIFICE       Q. Marshell     INELLIFICE       Q. Marshell     INELLIFICE       Q. Marshell     INELLIFICE       Marshell     INELLIFICE       Marshell     INELLIFICE                                                                                                    |                                           |

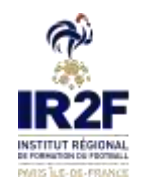

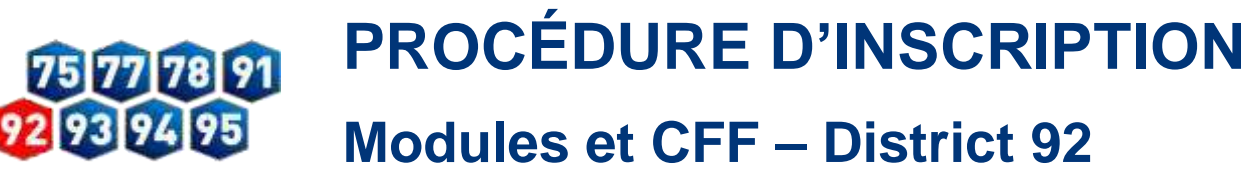

Cliquer sur choisir par « Date ».

Puis Valider le choix de la session en cliquant sur « **je préinscris** » après avoir pris connaissance des conditions particulières.

<u>« Conditions Particulières</u> :

District 92

Pas de restauration, ni hébergement.

Modalités d'inscription :

- Inscription complète en ligne

- Si licence dirigeant : certificat médical obligatoire

#### Modalités de règlement :

- par prélèvement compte club seulement pour les clubs du District 92 (mail officiel du club à envoyer obligatoirement à technique@district-foot92.fff.fr)

- par chèque à l'ordre du District 92 92 (à retourner par courrier au 92 avenue marceau 92400 Courbevoie)

- par virement bancaire en précisant dans le libellé : NOM, PRENOM, MODULE, DATE

### Merci de spécifier le mode de paiement (débit compte club, chèque ou virement) à l'adresse suivante : technique@district-foot92.fff.fr

ATTENTION, votre inscription ne sera validée qu'après réception du dossier complet (préinscription en ligne et le règlement). »

Saisir le numéro de licencié de la personne à inscrire.

| € 0 i | agentement al la necessa a la la<br>A recolorad data dell'Alternation (1993) (Complete |                |  |  |  |
|-------|----------------------------------------------------------------------------------------|----------------|--|--|--|
|       |                                                                                        | Andrew Handler |  |  |  |
|       |                                                                                        | -              |  |  |  |

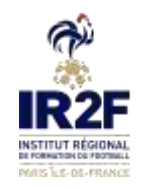

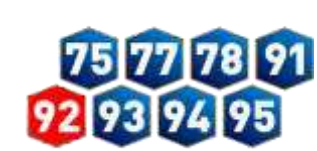

### PROCÉDURE D'INSCRIPTION Modules et CFF – District 92

#### Cliquer sur ajouter :

| € 0 1 | ngerffjældt at Mitterstede<br>1. http://penal.chila.cov/filh/hor                                                                                                    | * (+: |          | 7.4     |  |
|-------|----------------------------------------------------------------------------------------------------|-------|----------|---------|--|
|       | Course 2 marries                                                                                                    |       | μ        | C.M     |  |
|       | A PERIOD IN<br>DESCRIPTION<br>DESCRIPTION<br>DESCR |       | distant. | K Stare |  |
|       |                                                                                                    | ***** |          |         |  |

Avant de poursuivre, un contrôle des prérequis est effectué. En cas de problème contacter l'organisme de formation.

Pensez à vérifier l'email du licencié.

Une fois les prérequis confirmés cliquer sur valider.

| <ul> <li>□ • hum have h</li> <li>← □ 1</li> </ul> | ng Manual (n) ni handada<br>Gi Manufahada pa Rik handara (1 | * [¥.<br>1913)                                                                                                    | - * *            |
|---------------------------------------------------|-------------------------------------------------------------|----------------------------------------------------------------------------------------------------|------------------|
|                                                   | Concernation                                                |                                                                                                    |                  |
|                                                   |                                                             | NO TON.<br>In the second second second second second second second second second second second second second second second | * 2000 Alexandre |
|                                                   |                                                             |                                                                                                    |                  |
|                                                   |                                                             | 0+ 0                                                                                                    |                  |
| 0                                                 |                                                             | Contractor                                                                                                    |                  |

Sur la page suivante, ne pas cocher de frais annexes (le District ne propose pas de repas et de nuitées sur ces formations).

| Anne ber ingertit.                                                                                                    | HOLE N. H. HOLEN                | * (#                          |                      |                                                                                                    | 1.0.0.0           |         |
|----------------------------------------------------------------------------------------------------|---------------------------------|-------------------------------|----------------------|----------------------------------------------------------------------------------------------------|-------------------|---------|
| OT H H                                                                                                    | configurate large the same same | element's and a second second |                      |                                                                                                    | · · · ·           | 10 10 m |
| Their causes                                                                                                    |                                 |                               |                      | 19-                                                                                                    | more as faint the |         |
|                                                                                                    |                                 |                               | 1                    | 100                                                                                                    | Q++ 0             |         |
|                                                                                                    | CRIPTION                        |                               |                      |                                                                                                    |                   |         |
| D-ALMONT.                                                                                                    |                                 |                               | W Married            | the feature of the local division of the local division of the loc |                   |         |
| and the second second se                                                                                                    |                                 |                               | A reason             | Concernance of Concernance of Concer |                   |         |
|                                                                                                    |                                 |                               |                      |                                                                                                    |                   |         |
|                                                                                                    | B 1                             |                               |                      |                                                                                                    |                   |         |
| -                                                                                                    |                                 |                               |                      |                                                                                                    |                   |         |
| and the second second se                                                                                                    | a succession of                 |                               | -                    |                                                                                                    |                   |         |
|                                                                                                    | W.                              |                               |                      |                                                                                                    |                   |         |
|                                                                                                    |                                 |                               |                      |                                                                                                    |                   |         |
|                                                                                                    |                                 |                               |                      |                                                                                                    |                   |         |
| and the formations                                                                                                    |                                 |                               | C) common and common |                                                                                                    |                   |         |
|                                                                                                    |                                 |                               |                      |                                                                                                    |                   |         |
|                                                                                                    |                                 |                               |                      |                                                                                                    |                   |         |
| and the second second se                                                                                                    |                                 | mai                           | Pressed to take      | Pologram intergrant                                                                                                    | manufacture.      | 100     |
|                                                                                                    | S                               | the design and the            |                      | 10 A 40                                                                                                    | · · ·             | -       |
| Concession of the local division of the local division of the loca |                                 |                               |                      |                                                                                                    |                   |         |

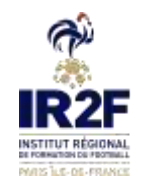

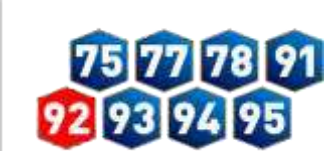

Après avoir valider l'inscription de vos licenciés, retrouver la liste dans la rubrique « **Historique des formations** » dans le menu vertical à gauche.

Si toutefois vous rencontrez des problèmes sur Portailclubs, merci de contacter portailclubs@fff.fr.

Étape 4 – Pour finaliser l'inscription de l'éducateur, il vous faut procéder au paiement de la formation :

#### « Modalités de règlement :

- par prélèvement compte club seulement pour les clubs du District 92 (mail officiel du club envoyé obligatoirement à technique@district-foot92.fff.fr)

- par chèque à l'ordre du District 92 (à retourner par courrier au 92 avenue marceau 92400 Courbevoie)

- par virement bancaire en précisant dans le libellé : NOM, PRENOM, MODULE, DATE

Merci de spécifier le mode de paiement (débit compte club, chèque ou virement) à l'adresse suivante : technique@district-foot92.fff.fr »

Une fois que toutes les étapes ont été effectuées et que vous avez procédé au paiement, l'inscription de l'éducateur est validée sous réserve des places disponibles.

Un mail de confirmation est envoyé à la personne inscrite.

L'éducateur recevra ensuite une convocation officielle par courriel 10 jours avant le début de la formation.